## Planer Et 2011 con Microsoft Project

| Tema                 | Descripcion                                                                                  |
|----------------------|----------------------------------------------------------------------------------------------|
| 01-Rafael técnico de | Hola. Rafael, es un técnico de estudios de una empresa de construcción, que utiliza          |
| estudios             | Microsoft Project, y al que le urge crear un diagrama espacios tiempo, a partir de un        |
|                      | programa de obra, que ya tiene en Project.                                                   |
| 02-Project           | Rafael, sabe que con la ayuda de Planer Et, puede exportar las tareas, fechas, y recursos,   |
|                      | junto con otros campos personalizados del diagrama espacios tiempo, desde Microsoft          |
|                      | Project, al software, Planer Et. Lo que le ahorrará gran cantidad de trabajo.                |
|                      |                                                                                              |
| 03-Plantilla         | Desde Planer Et, Rafael se dispone a preparar su nuevo diagrama a partir de una plantilla    |
|                      | que ha diseñado para este tipo de proyectos, y asi evita gastar su tiempo repitiendo los     |
|                      | estilos y formatos, que desea aplicar al diagrama.                                           |
| 04-Datos generales   | El proyecto comienza el uno de diciembre de dosmilonce completando a continuación            |
|                      | algunos datos generales de nuestro proyecto que podríamos imprimir en el diagrama.           |
|                      |                                                                                              |
| 05-Imagen de         | También podemos dibujar con Planer Et, una imagen de referencia de situación del             |
| referencia           | proyecto y sus tareas, o insertar un archivo externo tipo jpg, bmp, png, etc., adaptando su  |
|                      | tamaño automáticamente, al espacio reservado del papel, y manteniendo sus proporciones,      |
|                      | pulsando el botón Ajustar.                                                                   |
| 06-Calibrar imagen   | A continuación, calibramos la imagen en la pantalla, mediante dos puntos del dibujo. La      |
|                      | imagen ya está calibrada, y Planer nos muestra en la barra de estado, la posición geográfica |
|                      | en que se encuentra el cursor.                                                               |
| 07-Logo y vista      | A través de la opción de menú Archivo, Configurar página incluimos la imagen de un logo.     |
| preliminar           | El diagrama ya está en marcha y la Vista preliminar así lo muestra                           |
|                      |                                                                                              |
| 08 -Importar tareas  | Desde la vista de entrada, seleccionamos el archivo de Microsoft Project que queremos        |
|                      | representar. Posteriormente arrastramos y soltamos en la ventana de la izquierda, las tareas |
|                      | que nos interesen para el diagrama espacios tiempo.                                          |
| 09-Importar fechas   | Aceptamos, y ya podemos ver como las tareas y los recursos de Microsoft Project, están en    |
|                      | nuestra lista de unidades de Planer Et. Cada recurso tiene asignado un color diferente. Lo   |
|                      | que permitirá ver fácilmente en el diagrama, todas las unidades que tiene programadas, en    |
|                      | qué fechas, y en qué lugar. Aunque podemos escribir las fechas de comienzo y fin,            |
|                      | manualmente, así como las coordenadas espaciales, observamos que en la ficha de              |
|                      | información de la unidad, todavía están vacías. A través de la opción Importar fechas,       |
|                      | traemos los valores de Microsoft Project, a las unidades de Planer Et.                       |
|                      |                                                                                              |
| 10-Importar pks      | A continuación, importamos las coordenadas espaciales que Rafael introdujo, en los campos    |
|                      | numéricos personalizados de Microsoft Project, representándose automáticamente en el         |
|                      | diagrama espacios tiempo el conjunto de unidades seleccionadas. Planer advierte que la       |
|                      | imagen debe de estar calibrada previamente, como ya hicimos con anterioridad.                |
|                      |                                                                                              |
| 11-Importar formas   | Algunas de las unidades, cuyo trabajo se concentrará en un área específica, se pueden        |
|                      | mostrar con una forma rectangular, en lugar de lineal. Para ello, Rafael definió             |
|                      | opcionalmente en Microsoft Project, las formas que quería dar a las unidades a representar.  |
|                      | Al importar las formas desde Planer Et, observamos como se redibujan inmediatamente,         |
|                      | con su nuevo estilo.                                                                         |
| 12-Formato etiquetas | El diagrama está prácticamente listo. Rafael desplaza algunas etiquetas a la posición que le |
| y vista preliminar   | parece más apropiada, imprimiendo a continuación el diagrama espacios tiempo de su           |
|                      | proyecto. Su objetivo se ha cumplido, al obtener su diagrama en cuestión de minutos.         |
|                      |                                                                                              |